## How to Check Qualifications

Go to <a href="https://entry.patriotevent.com/members/login.aspx">https://entry.patriotevent.com/members/login.aspx</a>

### If you are on a phone, click the three lines at the top corner

- Click Qualified
  - Results Qualified Points Login
- Click which location Ft Worth or Las Vegas

# 2025 Hooey Junior Patriot Semi Finalist

| Fort Worth    |           |            |           |      | Las Vegas       |             |          |  |  |
|---------------|-----------|------------|-----------|------|-----------------|-------------|----------|--|--|
| Barrel Racing | Breakaway | Goat Tying | Pole Bend | ling | Steer Wrestling | Team Roping | Tie Down |  |  |

Click which discipline

# 2025 Hooey Junior Patriot Semi Finalist

|             | Fort          | Worth     |            |              | Las Vegas       |             |          |  |  |
|-------------|---------------|-----------|------------|--------------|-----------------|-------------|----------|--|--|
|             | Barrel Racing | Breakaway | Goat Tying | Pole Bending | Steer Wrestling | Team Roping | Tie Down |  |  |
| Click which | age divisior  | ı         |            |              |                 |             |          |  |  |

# 2025 Hooey Junior Patriot Semi Finalist

| Fort          | Worth     |              |               | Las Vegas       |             |          |  |  |
|---------------|-----------|--------------|---------------|-----------------|-------------|----------|--|--|
| Barrel Racing | Breakaway | Goat Tying   | Pole Bending  | Steer Wrestling | Team Roping | Tie Down |  |  |
|               | 1         | 2U Breakaway | 15U Breakaway | 19U Breakaway   |             |          |  |  |

• Click the arrows at the top of the contestant's names 2025 Hooey Junior Patriot Semi Finalist

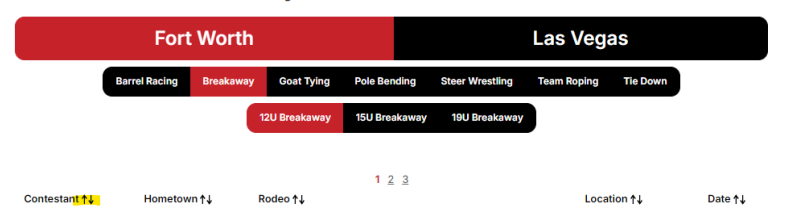

Clicking their arrows at the top, this will sort by first name alphabetical. The arrows beside each heading will sort by that heading in alphabetical or chronological order.

# Fort Worth Las Vegas Barrel Racing Breakaway Goat Tying Pole Bending Steer Wrestling Team Roping Tie Down 12U Breakaway 15U Breakaway 19U Breakaway 19U Breakaway 19U Breakaway 19U Breakaway 1 2 3 Rodeo ↑↓ Rodeo ↑↓ Date ↑↓ Date ↑↓

### 2025 Hooey Junior Patriot Semi Finalist

NOTE: There are page numbers at the bottom. Click the number to go the next page.

### 2025 Hooey Junior Patriot Semi Finalist

|               | Fort          | Worth     |                  |               | Las Vegas       |             |          |      |  |
|---------------|---------------|-----------|------------------|---------------|-----------------|-------------|----------|------|--|
|               | Barrel Racing | Breakaway | Goat Tying       | Pole Bending  | Steer Wrestling | Team Roping | Tie Down |      |  |
|               |               |           | 12U Breakaway    | 15U Breakaway | 19U Breakaway   |             |          |      |  |
|               |               |           |                  | <u>123</u>    |                 |             |          |      |  |
| Contestant ↑↓ | Hometow       | mî∱↓ F    | Rodeo <b>↑</b> ↓ |               | <u> </u>        | Locat       | ion↑↓    | Date |  |